New Members:

1. Go to <u>www.muriwaisurf.org.nz</u>

2. click on MEMBERSHIP

This takes you to Gameday – you need to create a game day account,

so:

3. <u>click on SIGN UP</u>

|                                               | 2                                              |      |
|-----------------------------------------------|------------------------------------------------|------|
| GAM                                           | EDAY                                           |      |
| Login/R                                       | egister                                        |      |
| Email *                                       |                                                |      |
| Password *                                    | Forg                                           | jot? |
| Log                                           | jin                                            |      |
| No account y                                  | vet Sign Up                                    |      |
| By clicking Login or Sig<br>GameDay <b>Pr</b> | in Up, you agree to the<br><b>ivacy Policy</b> |      |
| New PayPal E                                  | raintree                                       |      |

- 4. enter details
- 5. click SIGN UP

6. a verification email will be sent to your email account – open that email and click CONFIRM EMAIL ADDRESS

- 7. click GO BACK TO LOGIN
- 8. enter you email address & password

9. click CLOSE on the pop up message reminding you that you must first register an adult, before registering children

10. click radio button for NEW PARTICIPANT

| March |
|-------|
|       |

- 11. click NEXT
- 12. enter details (name, gender, DOB, phone number) & select SENIOR MEMBER
- 13. click NEXT

14. Choose ASSOCIATE MEMBER (unless you are a qualified lifeguard & want to be rostered on to patrols)

- 15. Click NEXT
- 16. enter details, EMERGENCY CONTACT is compulsory
- 17. tick the declaration acknowledgment

Continued next page

## 18. Click NEXT

## **19. Click REGISTER ANOTHER PERSON**

|          | 3. Questions       | 4. Summary        | 5. Payme                     | nt 6.        | Success |
|----------|--------------------|-------------------|------------------------------|--------------|---------|
| Summar   | y                  |                   |                              |              |         |
| 2021/202 | 2 Associate Member |                   | \$ 75.00 NZD<br>remove item  |              |         |
|          | Register Ano       | ther Person       |                              | $\leftarrow$ |         |
|          |                    | Subtotal<br>Total | \$ 75.00 NZD<br>\$ 75.00 NZD |              |         |

- 20. Click NEW PARTICIPANT
- 21. enter details of your child
- 22. select JUNIOR MEMBER

and repeat as above for as many people you want to join, once all are added go to next step 23. Choose payment method (paypal or credit/debit card)

|         | PayPal |                                                        | ۲    |              |
|---------|--------|--------------------------------------------------------|------|--------------|
|         |        | or choose another payment method                       |      |              |
|         | VISA 🧶 | Pay with Credit/Debit Card, Apple Pay or<br>Google Pay | 0    | ←            |
|         | ← Back | Proceed to Payl                                        | nent | $\leftarrow$ |
| GAMEDAY |        |                                                        | . 14 | Braintree    |

- 24. Click PROCEED TO PAYMENT
- 25. Click YES to the ARE YOU SURE question
- 26. enter card details
- 27. Click PAY NOW